# **Nonlinear Vibrations of Aerospace Structures**

#### Tutorial 01: Introduction to NI2D

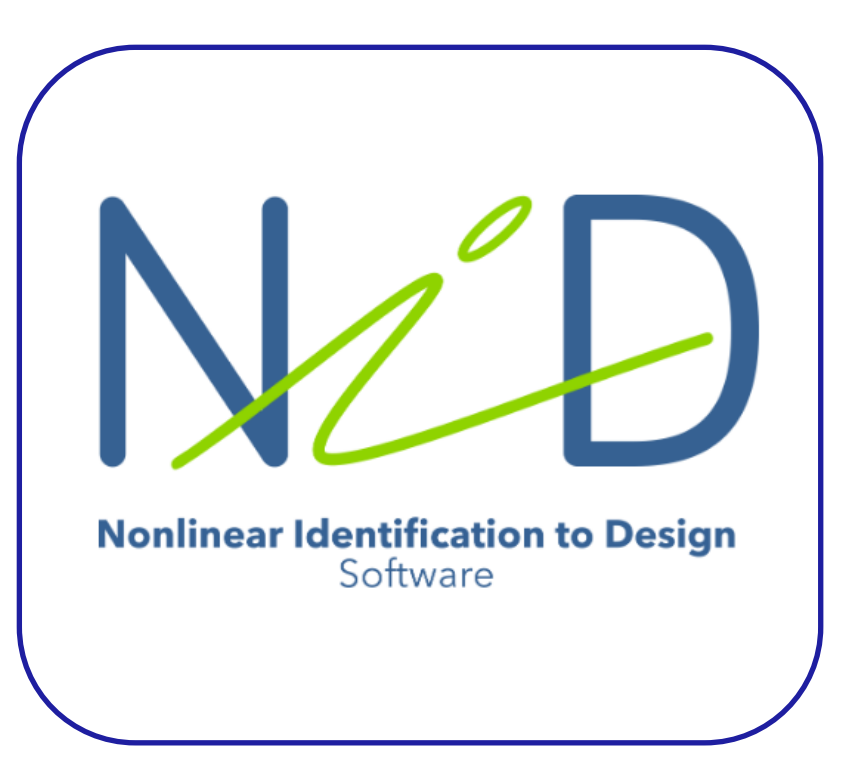

**T01 Nonlinear Vibrations Course at ULiège** 

Free access to the NI2D software commercialized by the NOLISYS company.

Stand alone .exe.

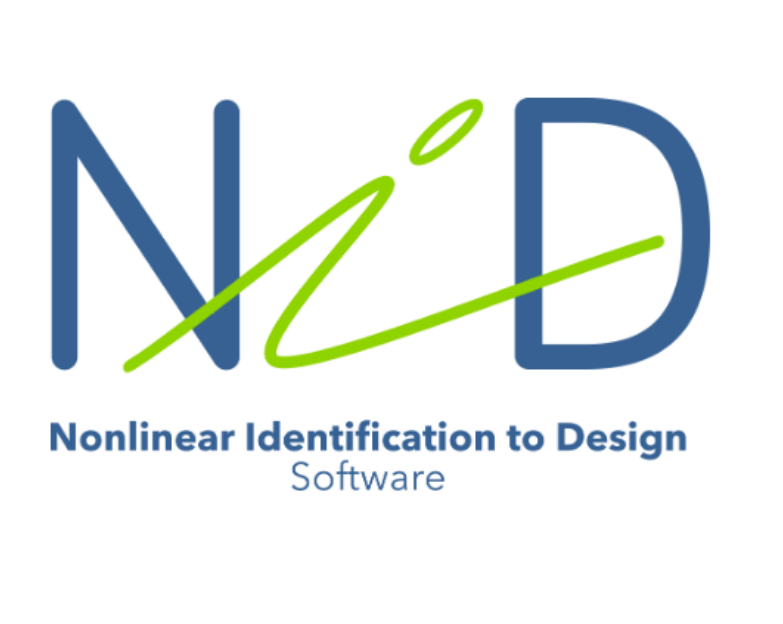

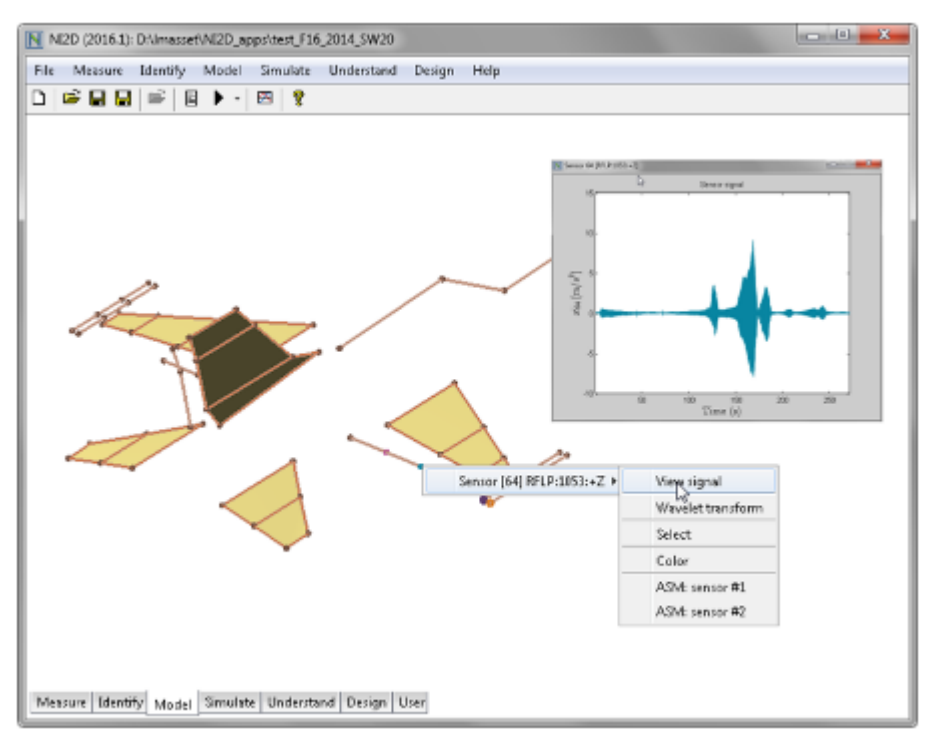

A prototype of the structure is available:

 $\rightarrow$  Test it, identify the nonlinearities and upgrade the linear FEM.

#### A priori knowledge about the nonlinearities is available:

 $\rightarrow$  Load the linear FEM into NI2D and implement the nonlinearities using NI2D elements library.

#### Launch NI2D and activate your license under Preferences.

| File Model Identify Simulate Understa | nd Design User Help          |
|---------------------------------------|------------------------------|
|                                       |                              |
| NI2D Preferences                      |                              |
| Default user folder:                  | E:\                          |
| User email address:                   |                              |
| License file:                         | E:\NI2D\gaetan2024.lic       |
| Favourite FE software:                | none     Nastran     Samcef  |
| FE software binaries PATH:            |                              |
| FE analysis folder:                   |                              |
| Open last model on startup            | Use busy indicator Auto-save |
| Help Default u                        | nits Apply Cancel            |

#### Create a new model

| File | Model lo | dentify  | Simulate        | Unde  | erstand De                         | sign                                | User H  | lelp   |          |                          |     |                    |                            |     |  |
|------|----------|----------|-----------------|-------|------------------------------------|-------------------------------------|---------|--------|----------|--------------------------|-----|--------------------|----------------------------|-----|--|
|      | i 🛱 🖬 🖬  | <b>F</b> |                 |       | ę                                  |                                     |         | ▶ 2    | è 🔺      | ▼₹                       |     |                    |                            | O∣Ħ |  |
|      | NI2D:    | New m    | iodel           | ustem | MCK matric                         | oc Eini                             | to clom | ont mo | dal D    | 40 mod                   | -   | -                  | X                          |     |  |
|      | Existing |          | Lumped<br>model | l     | FE<br>Model<br>(.mat)<br>Linear da | sses:<br>Mass:<br>mping:<br>ffness: | FE      |        | 0.1<br>1 | easure<br>Data<br>(.uff) |     | Kg<br>N.s/r<br>N/m | Measured<br>Data<br>(.mat) |     |  |
|      |          |          | Contin          | ue >  |                                    |                                     |         |        |          | Ab                       | ort |                    |                            |     |  |

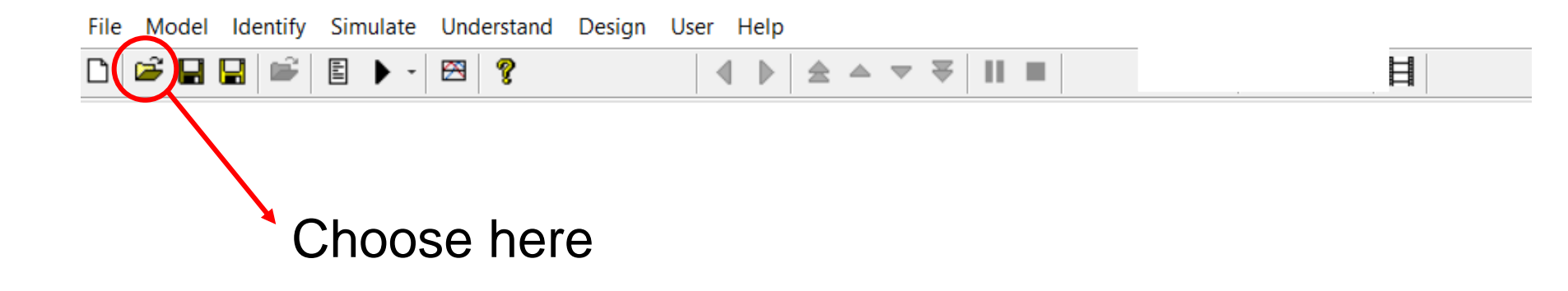

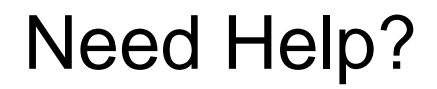

| File N              | lodel Identify Si                | mulate Understand Design User Help                                                                                   |          |               |
|---------------------|----------------------------------|----------------------------------------------------------------------------------------------------|----------|---------------|
|                     | ; 🖬 🔚 ា 🖺                        |                                                                                                    | ▼ ₹    ■ |               |
|                     | NI2D help                        | -                                                                                                    | You find | the software  |
|                     | mouse-wheel<br>control+mouse-whe | Zoom in/out on 3D graphics (forward=zoom in, backward=zo<br>Zoom in/out on 2D graphics (forward=zoom in, backward=zo | docume   | entation here |
|                     | mouse-right                      | Menus on tab background and model elements                                                                           |          |               |
|                     | control+mouse-left               | Add element between masses                                                                                           |          |               |
|                     | shift+mouse-left                 | Enable/disable elements                                                                                              |          |               |
|                     | alt+mouse-left                   | Select/unselect masses                                                                                               |          |               |
|                     | double+mouse-left                | Edit element or mass                                                                                                 |          |               |
|                     | f2                               | Send graphic to Windows clipboard                                                                                    |          |               |
|                     | f3                               | Send graphic to image file (automatic choice)                                                                        |          |               |
|                     | f4                               | Clone current NI2D window                                                                                            |          |               |
|                     | f5                               | Run selected solver                                                                                                  |          |               |
|                     | f6                               | Change parameters of selected solver                                                                                 |          |               |
| _                   | . f7                             | Add to report (automatic choice)                                                                                     |          |               |
|                     | f8                               | Add to report (editing title/comments)                                                                               |          |               |
|                     | f12                              | Result manager                                                                                                    |          |               |
|                     | escape                           | Reset window                                                                                                    |          |               |
|                     | tab                              | Last two results displayed                                                                                           |          |               |
|                     | 2                                | Update window                                                                                                    |          |               |
|                     | %                                | NI2D command prompt                                                                                                  |          |               |
|                     | control+c                        | Copy curve in NI2D clipboard                                                                                         |          |               |
|                     | r                                | Reset 2D zoom                                                                                                    |          |               |
|                     | 0                                | Reset initial conditions                                                                                             |          |               |
|                     | U                                | User colors for selected masses                                                                                      |          |               |
| The help menu is ad | apted to                         | each tab                                                                                                    |          |               |
|                     | control+v                        | Select and paste settings (model, views, parameters)                                                                 |          |               |
| Model               | Identify Simulate                | Understand Design User                                                                                               |          |               |

# Launch Your First Numerical Simulation

#### Let's reproduce the result of the previous lecture

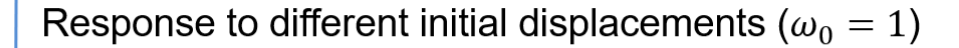

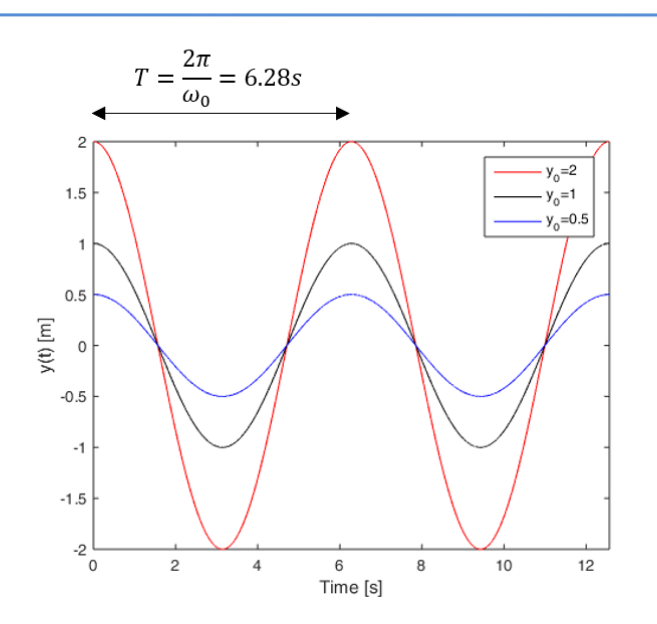

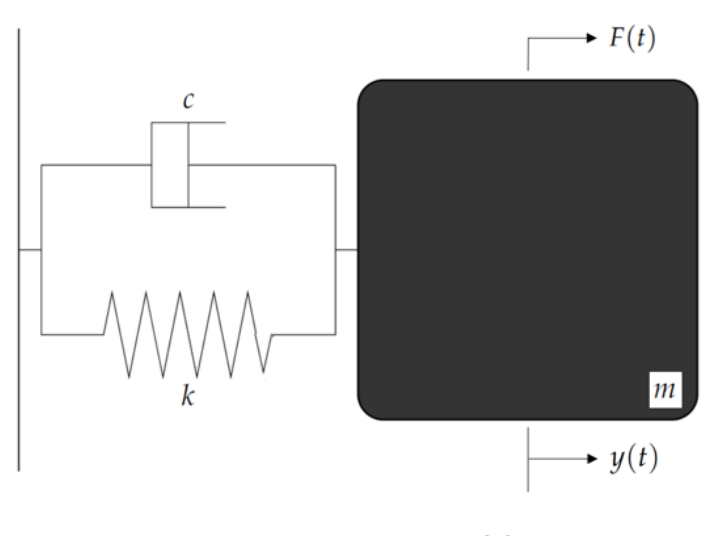

m=k=1, c=F(t)=0

#### Create a new model: 1 DOF linear oscillator

| File Model Identify Simulate Understand Design User Help |             |                    |                    |                  |           |                  |   |             |
|----------------------------------------------------------|-------------|--------------------|--------------------|------------------|-----------|------------------|---|-------------|
| 🗅 🖻 🖬                                                    | l 🖬 🖆   I   | ፤ ▶ - 🖾 🤘          | <b>१</b> <         | 1                | ' ☆ 💵     |                  |   | ○ <b>  </b> |
| 1                                                        |             |                    |                    |                  |           |                  |   |             |
|                                                          | NI2D [N     | lew model]         |                    |                  |           |                  | × |             |
|                                                          | User models | Spring/mass system | MCK matrices Finit | te element model | DAQ model | Measured signals |   |             |
|                                                          |             |                    | Number of masses:  | 1                |           |                  |   |             |
|                                                          |             | 2                  | Mass:              | 1                |           | kg               |   |             |
|                                                          |             | Z                  | Stiffness:         | 1                |           | N/m              |   |             |
|                                                          |             |                    | Damping:           | 0                |           | N.s/m            |   |             |
|                                                          |             |                    | Ground fixations:  | ✓ first mass     | last mass |                  |   |             |
|                                                          |             |                    | Model units:       | m,kg,N           |           |                  |   |             |
|                                                          |             |                    |                    |                  |           |                  |   |             |
|                                                          |             |                    |                    |                  |           |                  |   |             |
|                                                          |             |                    |                    | 3                |           |                  |   |             |
|                                                          | Н           | elp                | Preferences        | Continue         |           | Exit             |   |             |

#### You can change the coefficients anytime ...

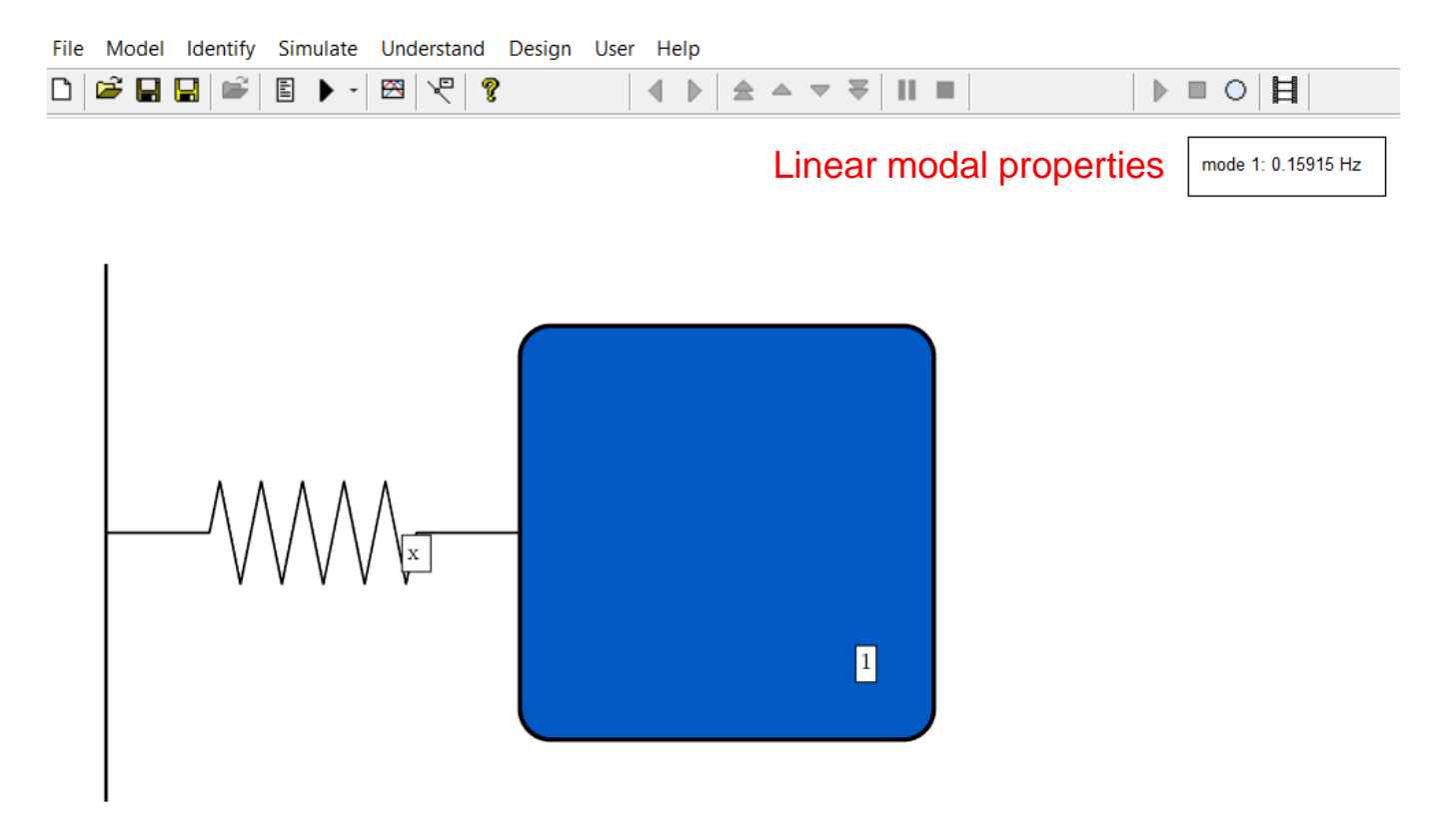

Double click on the element to change the coefficients

# Calculate the time response with Newmark

| File Model Identify Sim | ulate Understand            | Design     | User   | Help      |     |
|-------------------------|-----------------------------|------------|--------|-----------|-----|
| 🗅   🛎 🖬 🔛   🖷   🗉       | ▶   ⊠   ?                   |            | •      |           |     |
|                         | x-ASM                       |            |        |           |     |
|                         | <ul> <li>Newmark</li> </ul> |            |        |           |     |
|                         | Linear FRFs                 |            |        |           |     |
|                         | Harmonic bala               | nce contin | uation |           |     |
|                         | NNM (Nonline                | ar Normal  | Modes) | continuat | ion |
|                         | Global analysis             | ;          |        |           |     |
|                         | Parametric stud             | dy         |        |           |     |

# Crucial to choose the right sampling frequency

|                                                |                        |                          |                           |                                   | acy                        |
|------------------------------------------------|------------------------|--------------------------|---------------------------|-----------------------------------|----------------------------|
|                                                |                        |                          | <b>Stability</b><br>limit | Amplitude<br>error                | Periodicity<br>error       |
| Algorithm                                      | γ                      | β                        | ωh                        | ho $-1$                           | $\frac{\Delta T}{T}$       |
| Purely explicit                                | 0                      | 0                        | 0                         | $\frac{\omega^2 h^2}{4}$          | -                          |
| Central difference                             | $\frac{1}{2}$          | 0                        | 2                         | 0                                 | $-\frac{\omega^2 h^2}{24}$ |
| Fox & Goodwin                                  | $\frac{1}{2}$          | $\frac{1}{12}$           | 2.45                      | 0                                 | $O(h^3)$                   |
| Linear acceleration                            | $\frac{1}{2}$          | $\frac{1}{6}$            | 3.46                      | 0                                 | $\frac{\omega^2 h^2}{24}$  |
| Average constant<br>acceleration               | $\frac{1}{2}$          | $\frac{1}{4}$            | œ                         | 0                                 | $\frac{\omega^2 h^2}{12}$  |
| Average constant<br>acceleration<br>(modified) | $\frac{1}{2} + \alpha$ | $\frac{(1+\alpha)^2}{4}$ | 8                         | $\alpha - \frac{\omega^2 h^2}{2}$ | $\frac{\omega^2 h^2}{12}$  |

| Average constant acceleration | $\frac{1}{2}$ | $\frac{1}{4}$ | œ | 0 | $\frac{\omega^2 h^2}{12}$ |
|-------------------------------|---------------|---------------|---|---|---------------------------|
|-------------------------------|---------------|---------------|---|---|---------------------------|

Error for 20 points per period:

$$\frac{\omega^2 h^2}{12} = \frac{\left(\frac{2\pi}{T}\right)^2 \left(\frac{T}{20}\right)^2}{12} = \frac{39.4}{400.12} = 0.0082 = 0.82\%$$

Error for 100 points per period:

$$\frac{\omega^2 h^2}{12} = \frac{\left(\frac{2\pi}{T}\right)^2 \left(\frac{T}{100}\right)^2}{12} \approx \frac{39.4}{10000.12} = 0.0003 = 0.03\%$$

# Select an appropriate time step and the final time

| File Model Identify Simul | late Understand Design | User Help           |        |   |             |
|---------------------------|------------------------|---------------------|--------|---|-------------|
|                           | • - 🖾 🧏 🢡              |                     | ₹ 11 1 |   |             |
| 1                         |                        |                     |        |   |             |
|                           | Newmark parameters     |                     |        |   |             |
|                           | Sampling frequency:    | 1000                | Hz     | _ | 0.01 sec    |
|                           | adapt Time step:       | 0.001               | sec    | 2 | (628 points |
|                           | Time steps per period: |                     | ]      |   | per period) |
|                           |                        |                     |        |   | per peried) |
|                           | Initial time:          | 0                   | sec    | 3 |             |
|                           | Duration:              | 10                  | sec —  |   | 20 sec      |
|                           | Number of time steps:  | 10000               |        |   |             |
|                           | Number of periods:     |                     | ]      |   |             |
|                           | 2                      |                     |        |   |             |
|                           | Saved dots:            |                     |        |   |             |
|                           |                        | disp. only verall m | notion |   |             |
|                           | Memory:                | ◯ low 4 normal ◯    | auto   |   |             |
|                           | Advanced Initial cond. | Apply Run (F5)      | Cancel |   |             |

# Specify initial conditions

#### Newmark parameters

| San      | npling frequency: | 1000                 | Hz     |
|----------|-------------------|----------------------|--------|
| adapt    | Time step:        | 0.001                | sec    |
| Times    | steps per period: |                      |        |
|          | Initial time:     | 0                    | sec    |
|          | Duration:         | 10                   | sec    |
| Numb     | er of time steps: | 10000                |        |
| Nu       | mber of periods:  |                      |        |
|          | Saved dofs:       | all      selected    |        |
|          |                   | disp. only verall me | otion  |
|          | Memory:           | ◯ low                | auto   |
| Advanced | Initial cond.     | Apply Run (F5)       | Cancel |
|          | 1                 |                      |        |

#### Initial conditions

| Degree of freedom | all | ∼ →O | 2    |       |
|-------------------|-----|------|------|-------|
| Displacement:     |     | 1    |      | m     |
| Velocity:         |     | 0    |      | m/sec |
| Apply             |     | C    | ance | 1     |

# Run the simulation

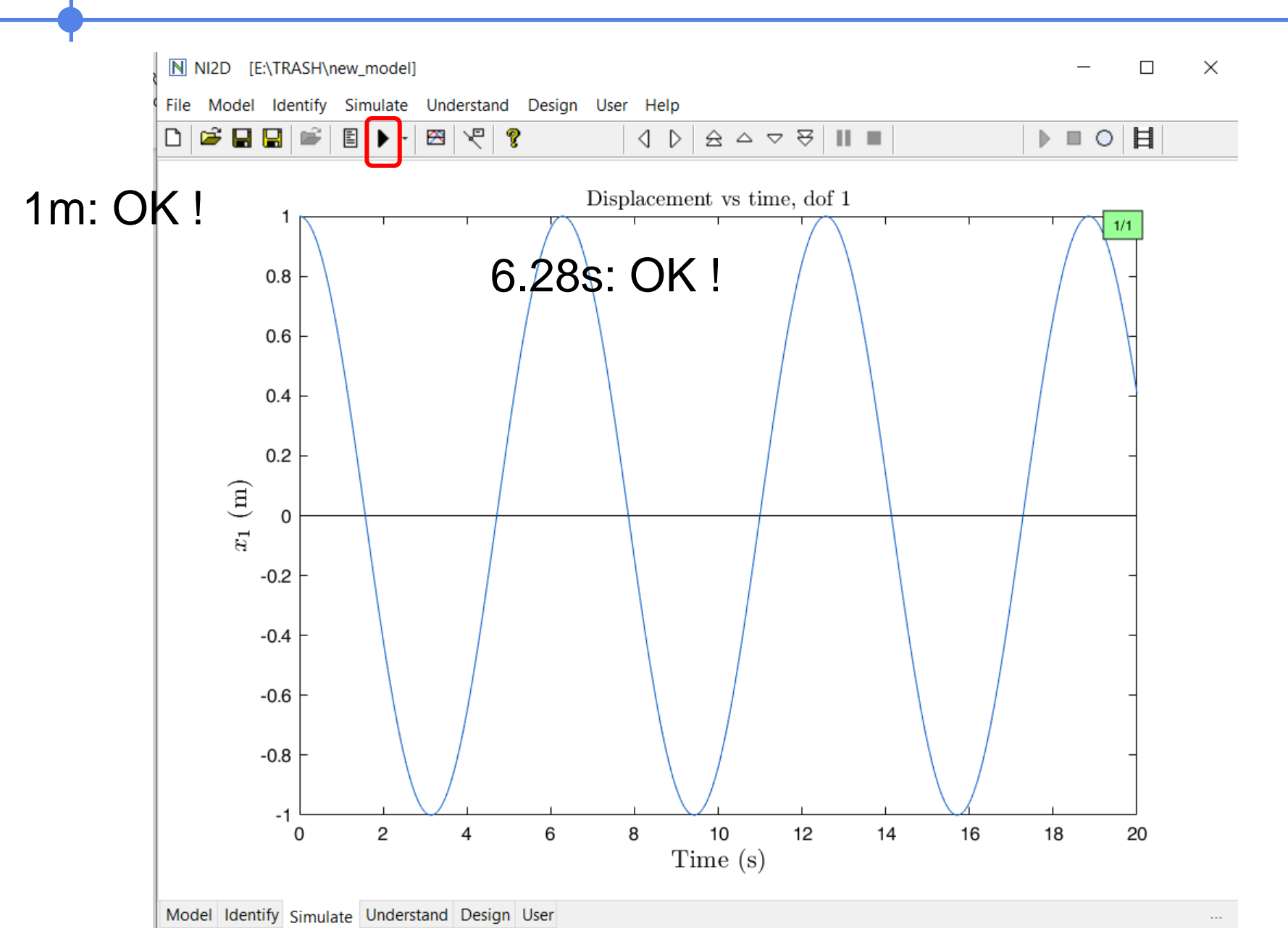

# Progress window: useful for long simulations but slows down simple simulations

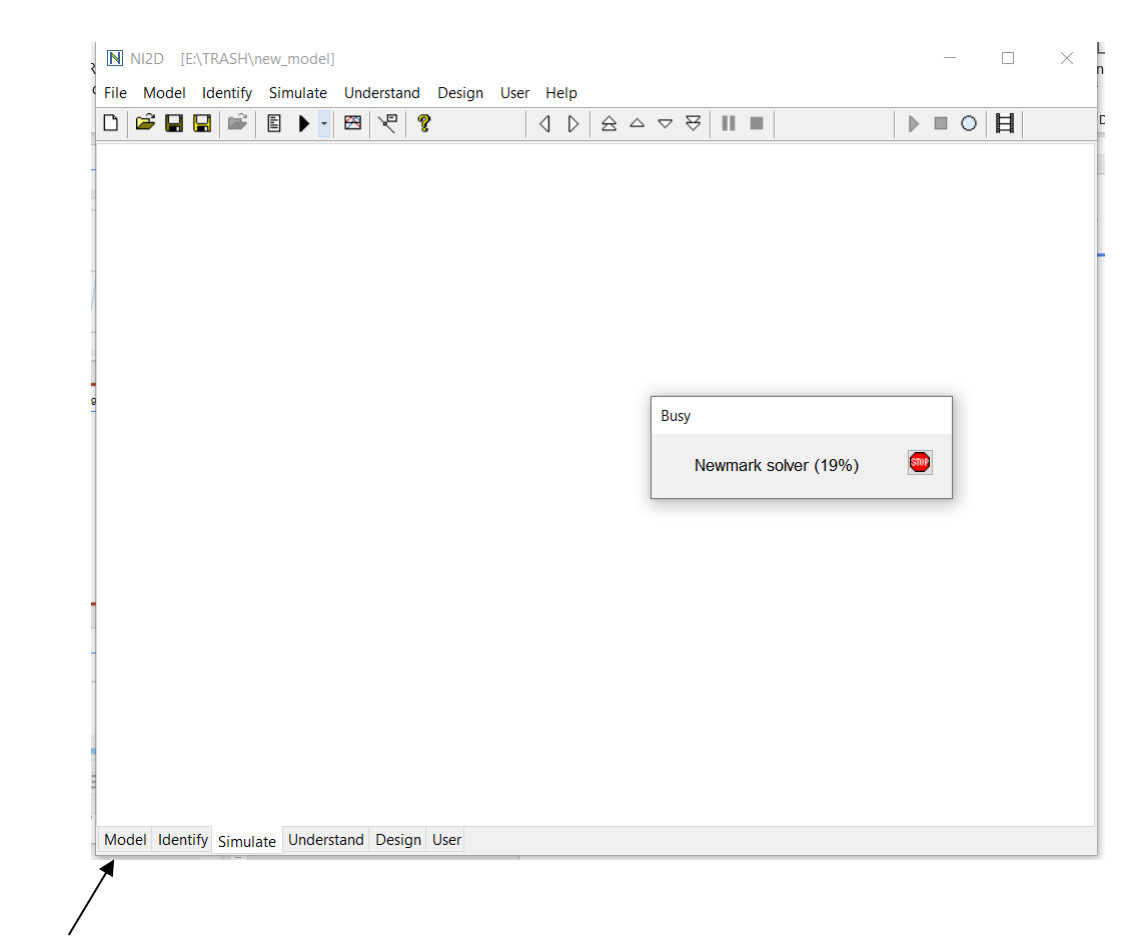

Type 'W' in the model tab to remove it

#### Send the result to the user tab

#### Right click on the curve

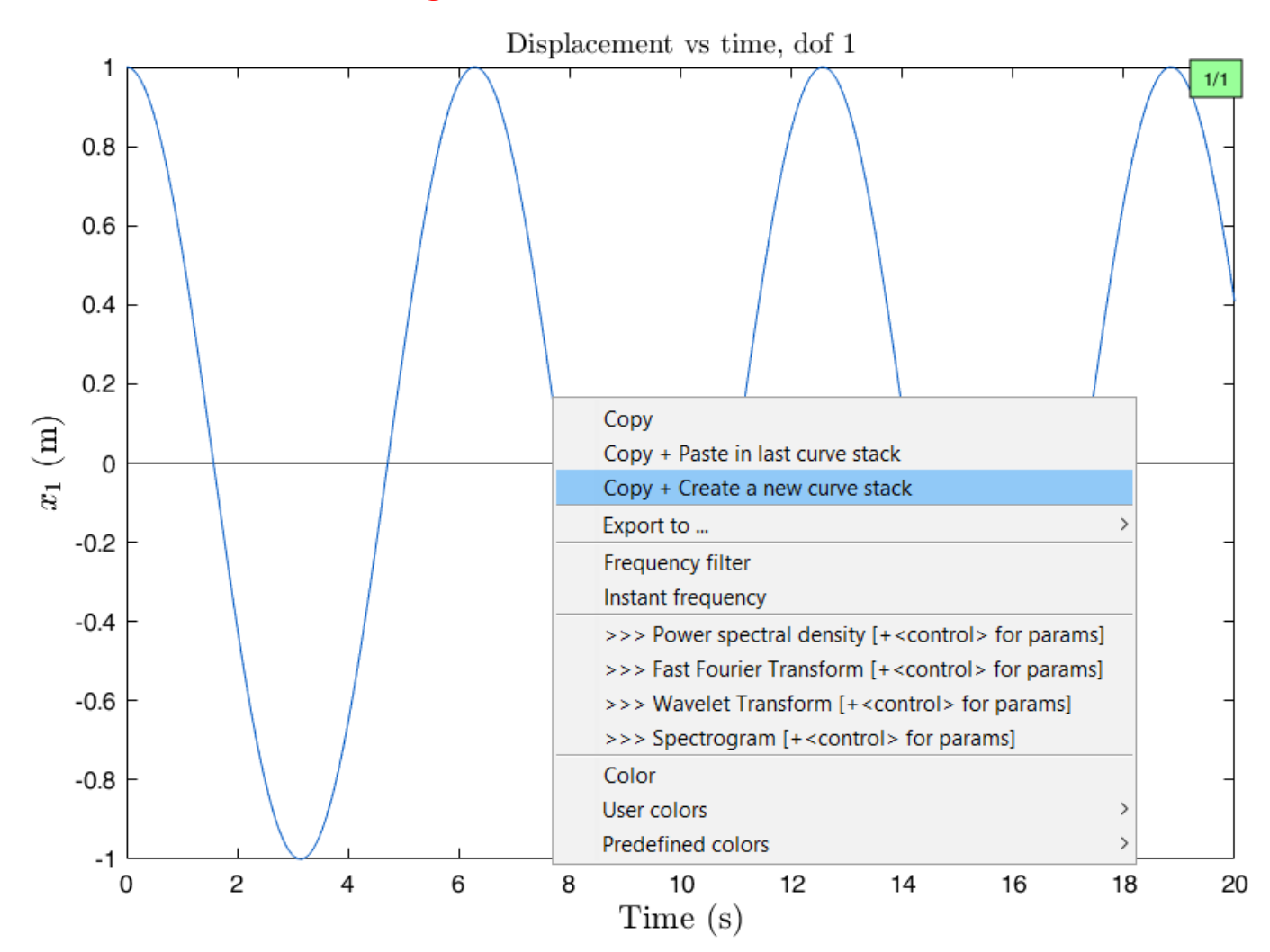

# Specify different initial conditions

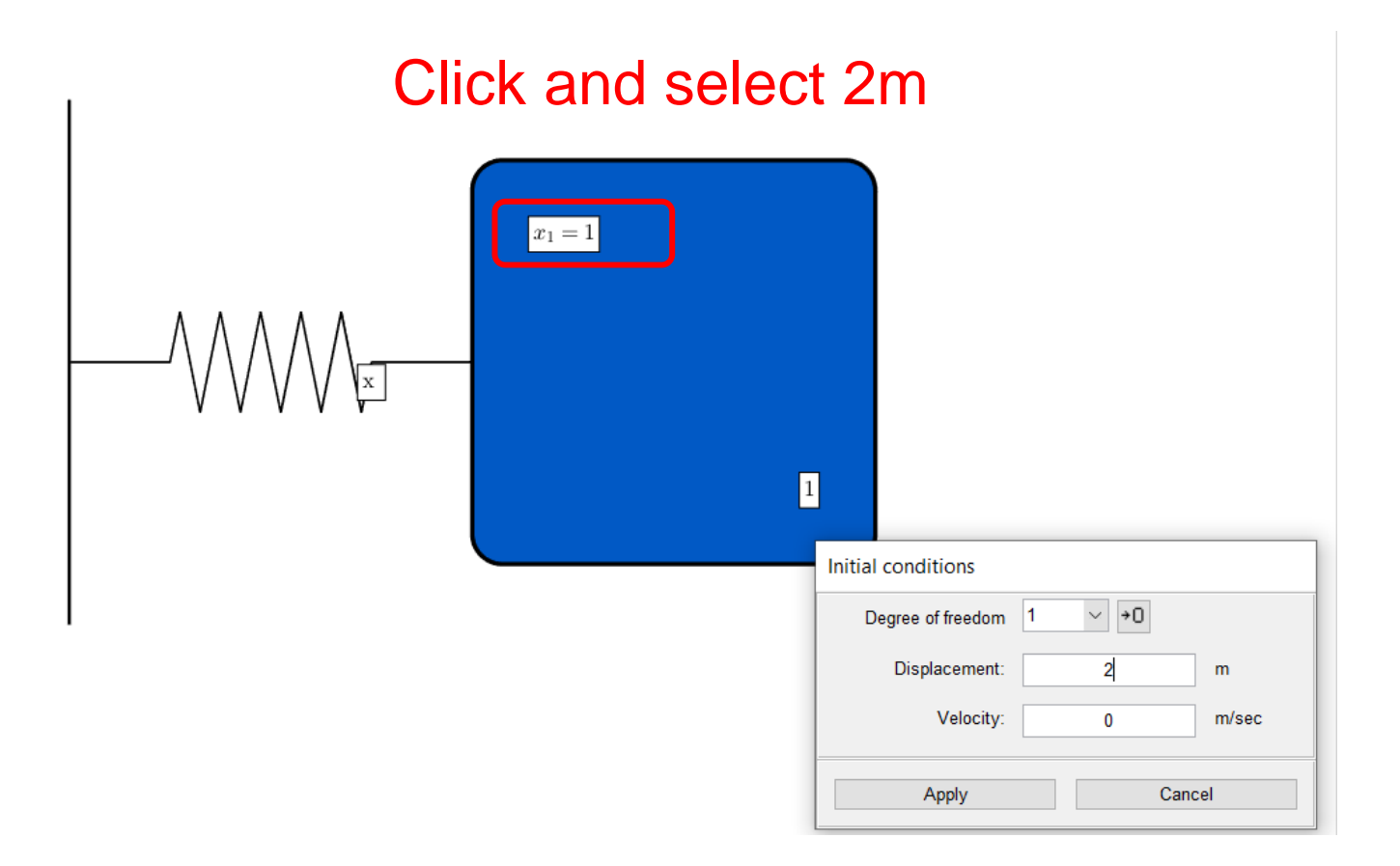

### Run the simulation

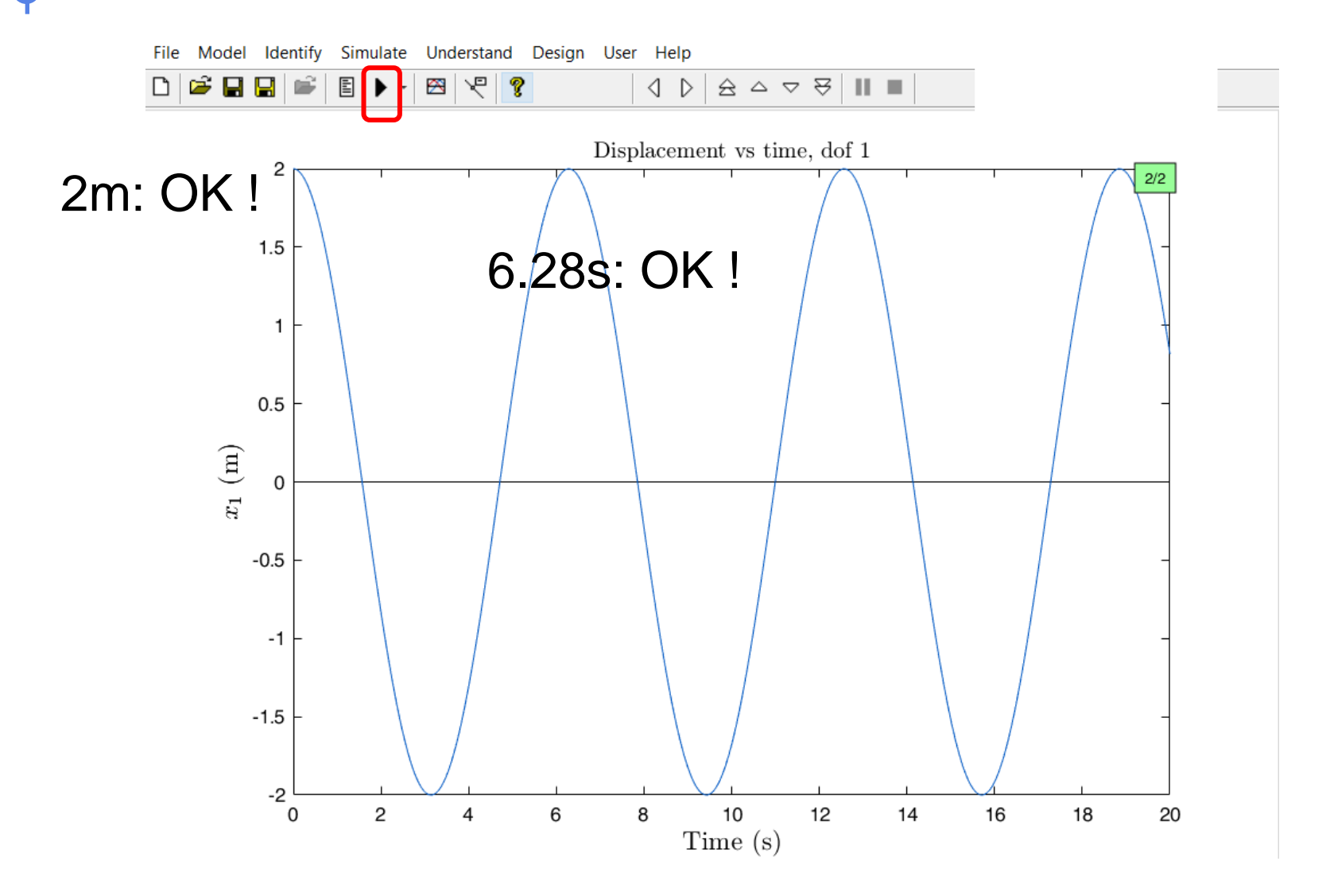

#### Send the result to the user tab

#### Right click on the curve

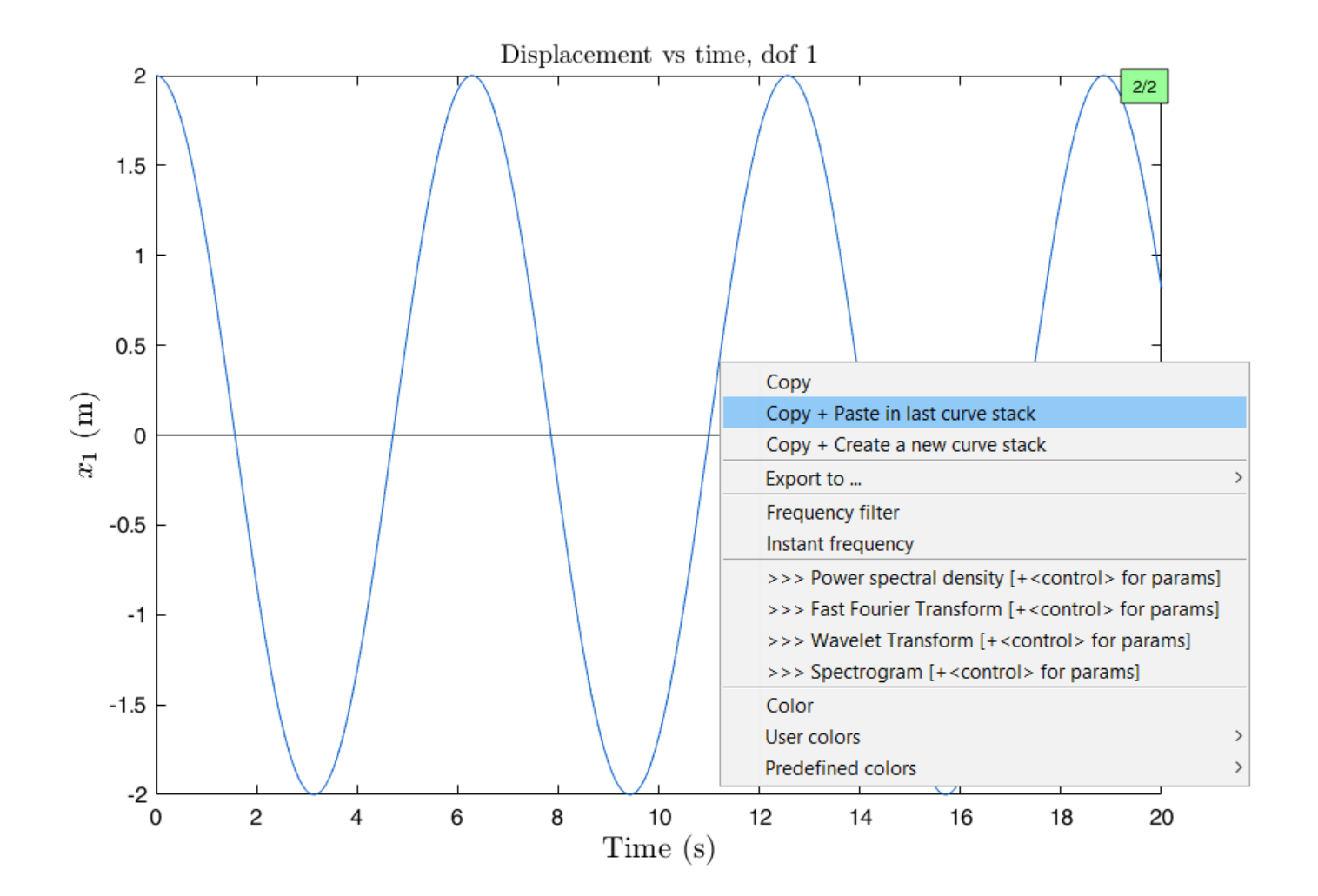

#### Compare the curves

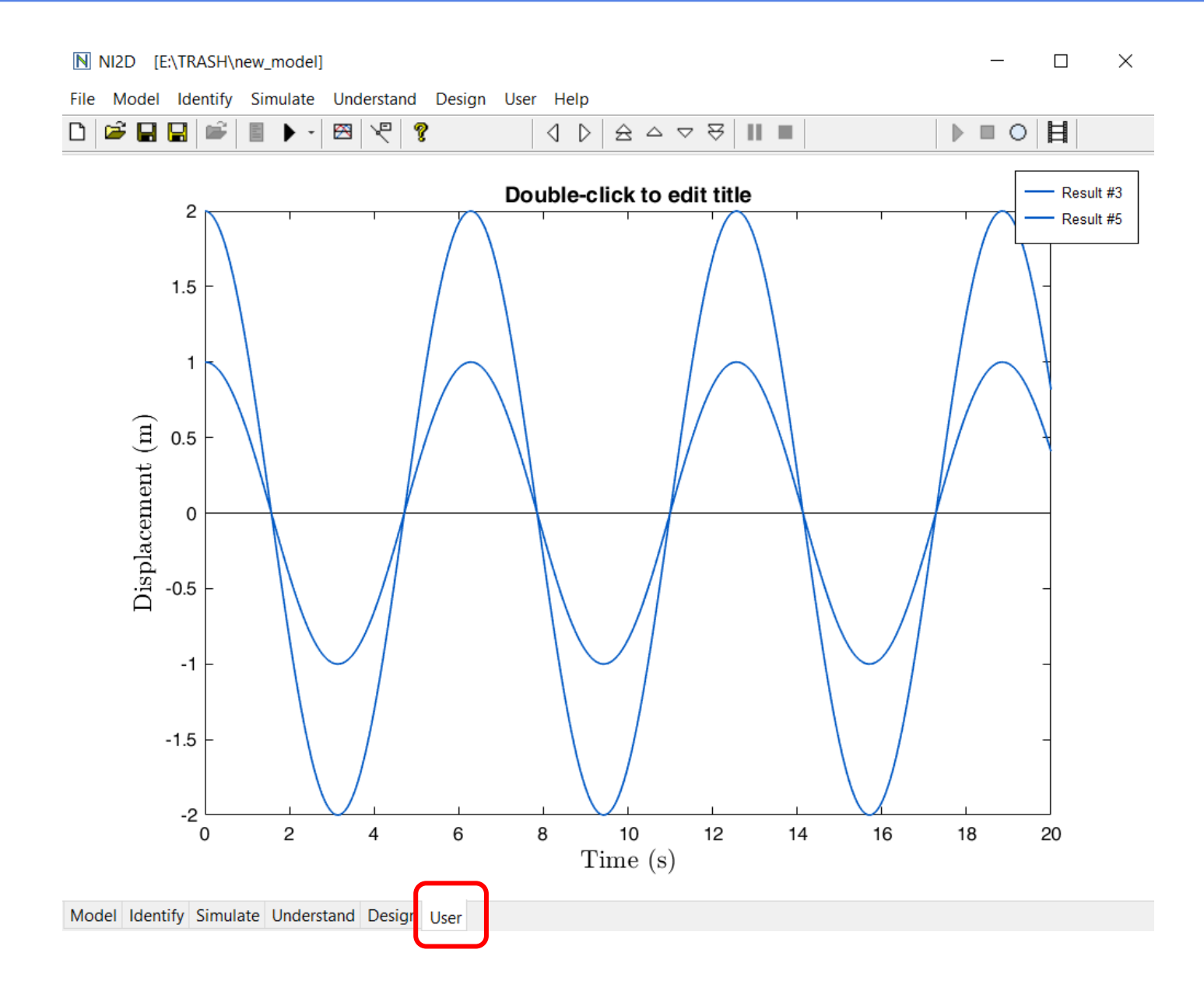

# Select an inadequate time step

| File Model Identify Simul | ate Understand Design  | User Help                    |                |   |             |
|---------------------------|------------------------|------------------------------|----------------|---|-------------|
|                           | - 🖾 🧏 💡                |                              | ₹ ॥ ।          |   |             |
| 1                         |                        |                              |                |   |             |
|                           | Newmark parameters     |                              |                |   |             |
|                           | Sampling fragueneur    | 1000                         | Ц <del>.</del> |   | 0 314 sec   |
|                           | Sampling frequency.    | 1000                         |                | 2 |             |
|                           | adapt Time step:       | 0.001                        | sec            |   | (20 points  |
|                           | Time steps per period: |                              | ]              |   | per period) |
|                           |                        |                              | 1              |   | 1 1 /       |
|                           | Initial time:          | 0                            | sec            |   |             |
|                           | Duration:              | 10                           | sec            |   |             |
|                           | Number of time steps:  | 10000                        |                |   |             |
|                           | Number of periods:     |                              | ]              |   |             |
|                           |                        |                              | ]              | - |             |
|                           | Saved dofs:            | ● all ○ selected             |                |   |             |
|                           |                        | disp. only verall m          | otion          |   |             |
|                           | Memory:                | ⊖low 3 <sup>®</sup> normal ⊖ | auto           |   |             |
|                           | Advanced Initial cond. | Apply Run (F5)               | Cancel         | - |             |

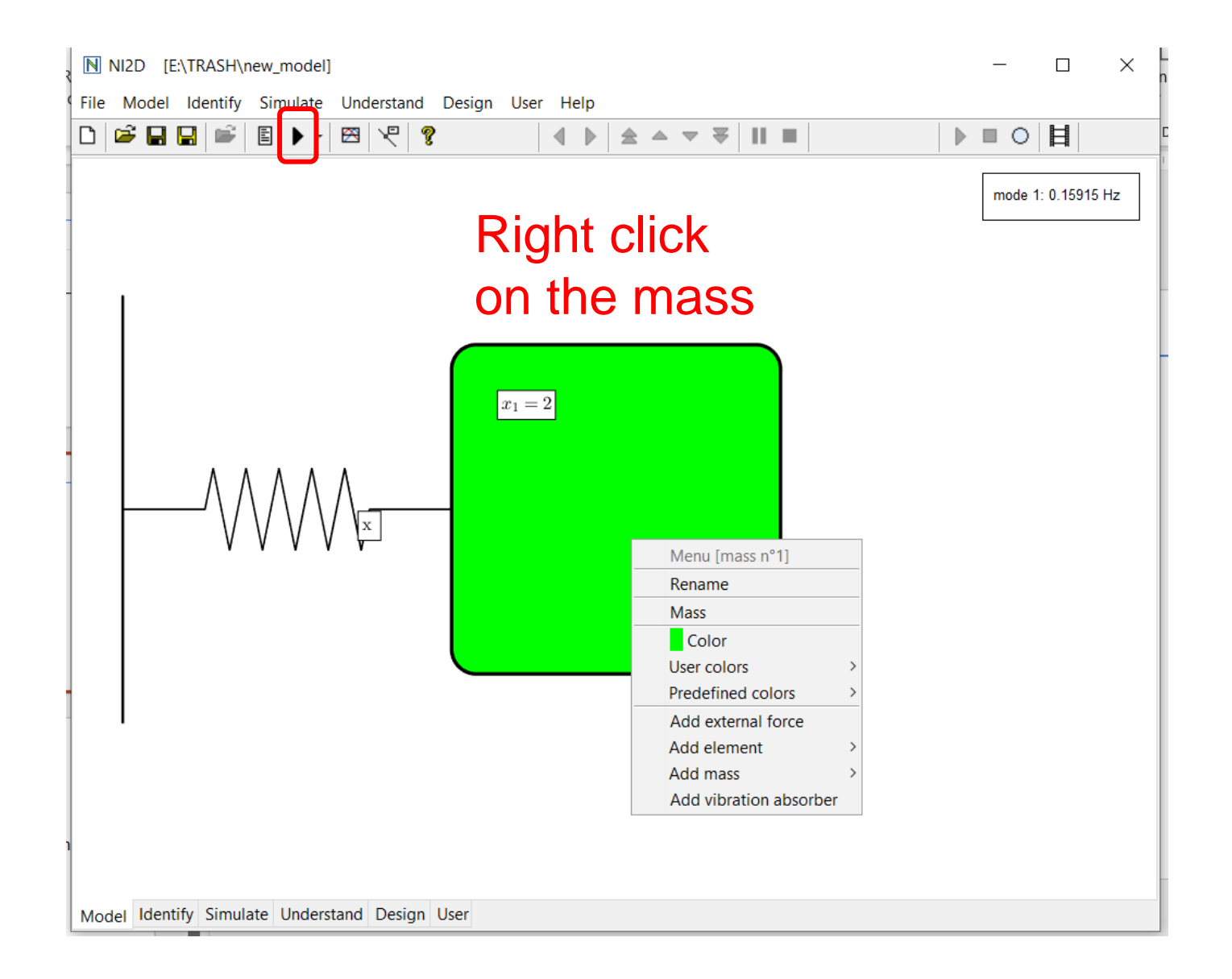

#### Send the result to the user tab

#### Right click on the curve

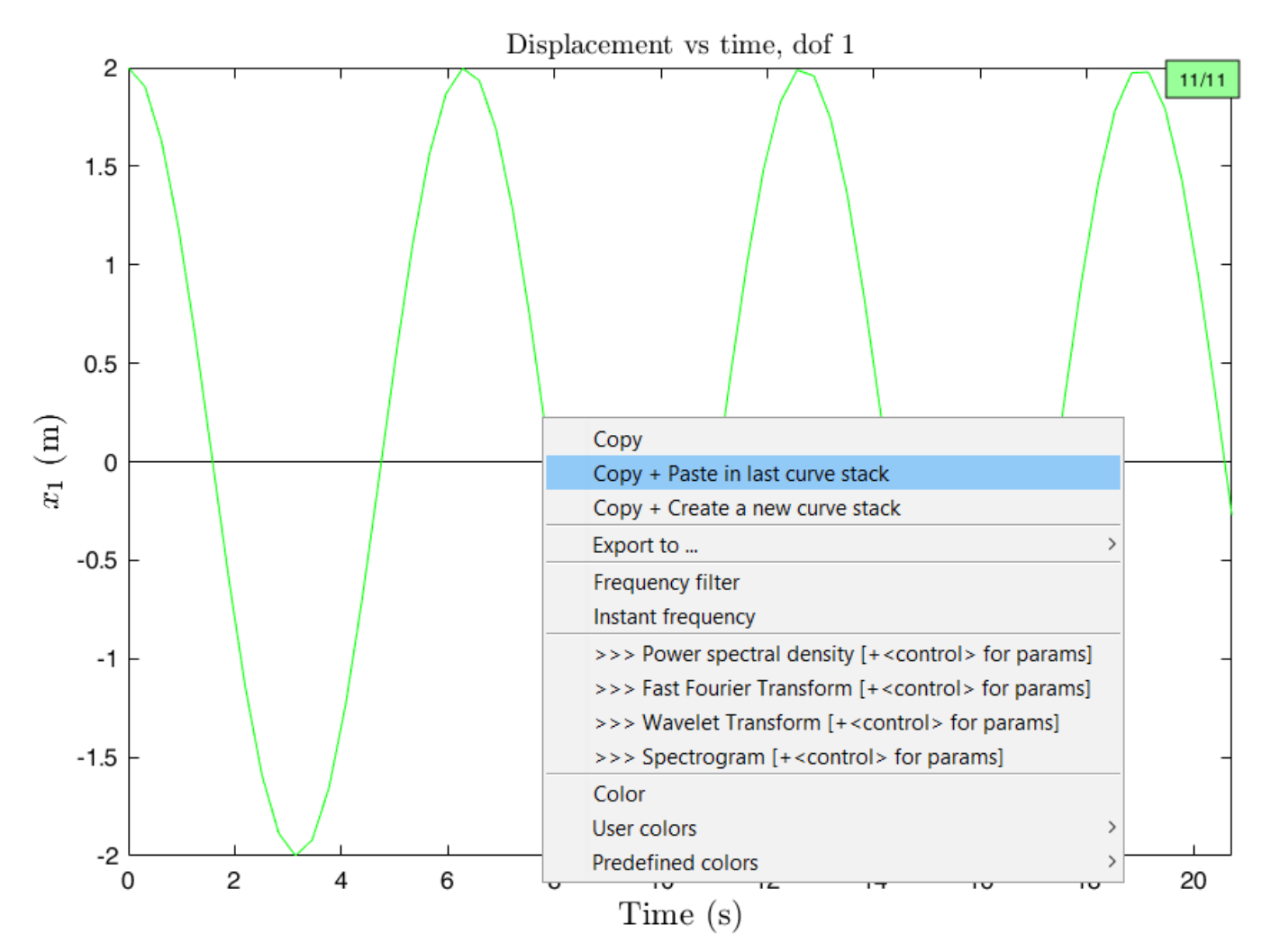

#### Compare the time series

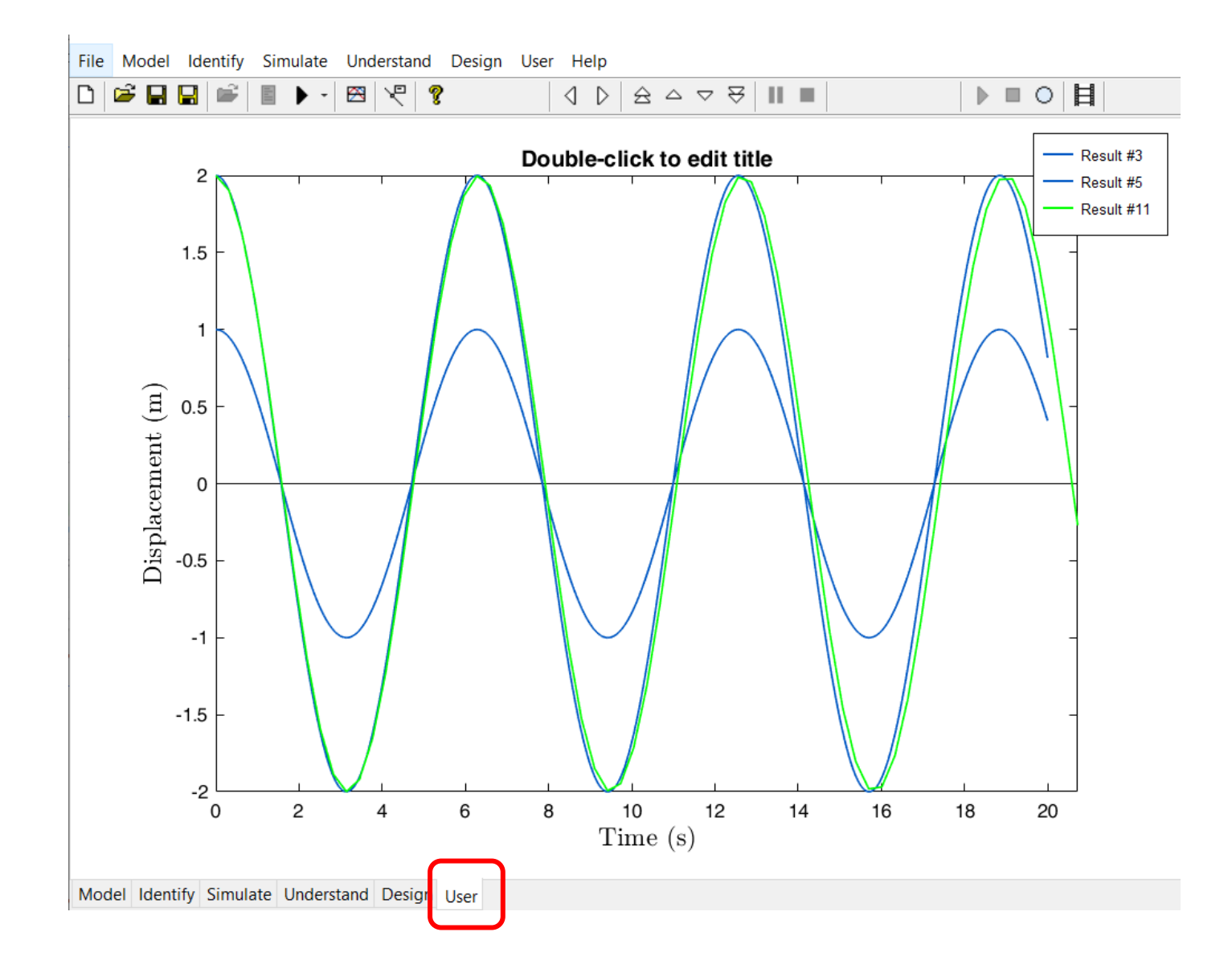

#### And zoom (Type "r" to dezoom)

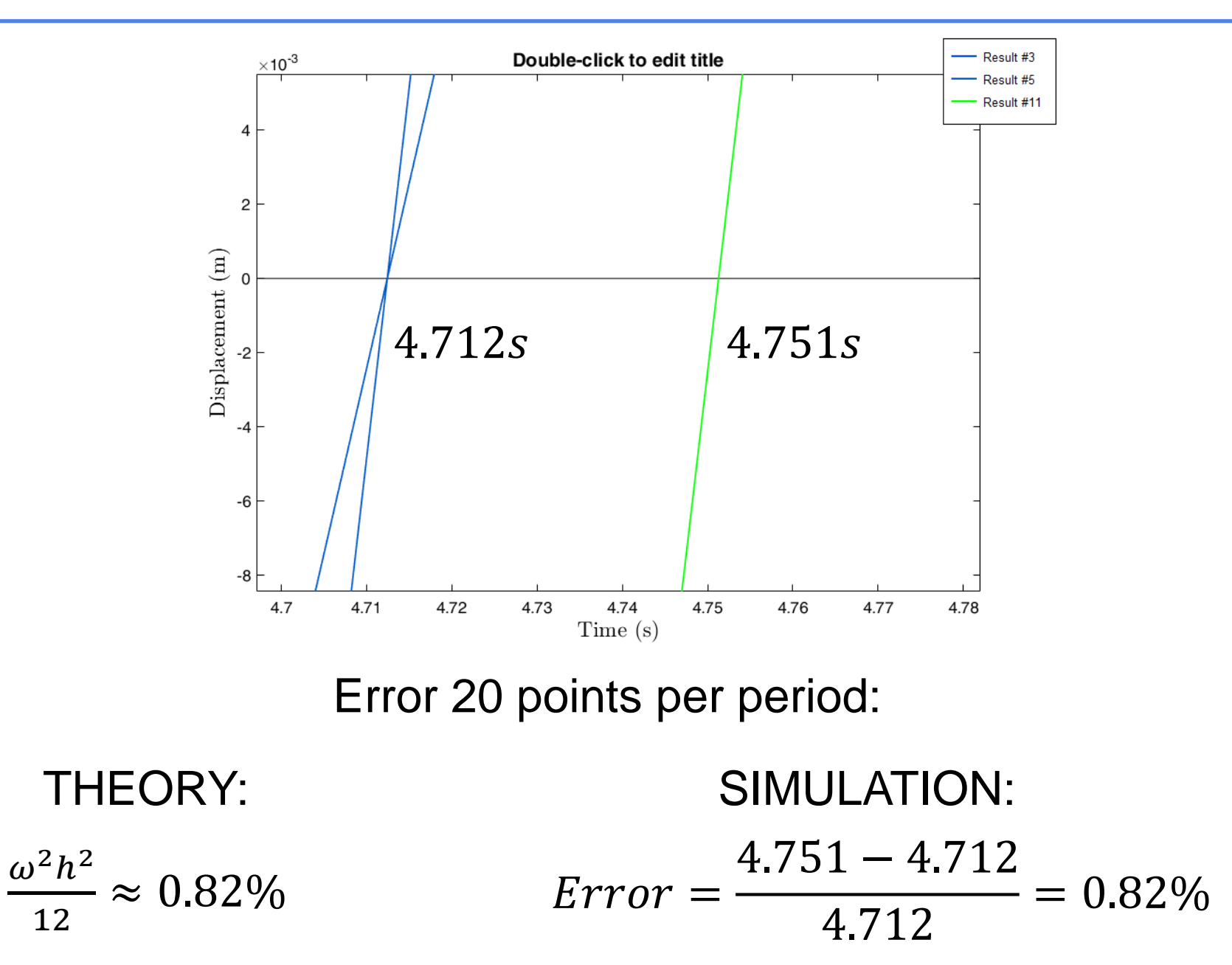

Launch your first nonlinear simulation

# Introduce a cubic spring in the model (coefficient=1)

#### Ctrl+left click between the wall and the mass

| File Model Identify Simulate Under | stand Design User Help                                                                                                    |                    |
|------------------------------------|----------------------------------------------------------------------------------------------------|--------------------|
| 🗅 🎽 🖬 🔚 💕 🖺 🕨 🗅                    | 9 4 ▶ ▲ ★ ▼ ▼ 11 ■ 11                                                                                                    |                    |
|                                    | Add element at position 1         Linear damping         Nonlinear polynomial stiffness         Nonlinear cubic spline stiffness         Nonlinear cubic spline stiffness         Nonlinear cubic spline stiffness         Nonlinear cubic spline stiffness         Nonlinear cubic spline stiffness         Nonlinear cubic spline stiffness         Nonlinear cubic spline stiffness         Nonlinear cubic spline stiffness         Nonlinear cubic spline stiffness         Nonlinear polynomial damping         Coulomb friction         Trilinear damping         Point-by-point damping         Hysteretic damping (Bouc-Wen)         Volume | mode 1: 0.15915 Hz |

#### Color: red, ICdisp=1 and time step=0.01s

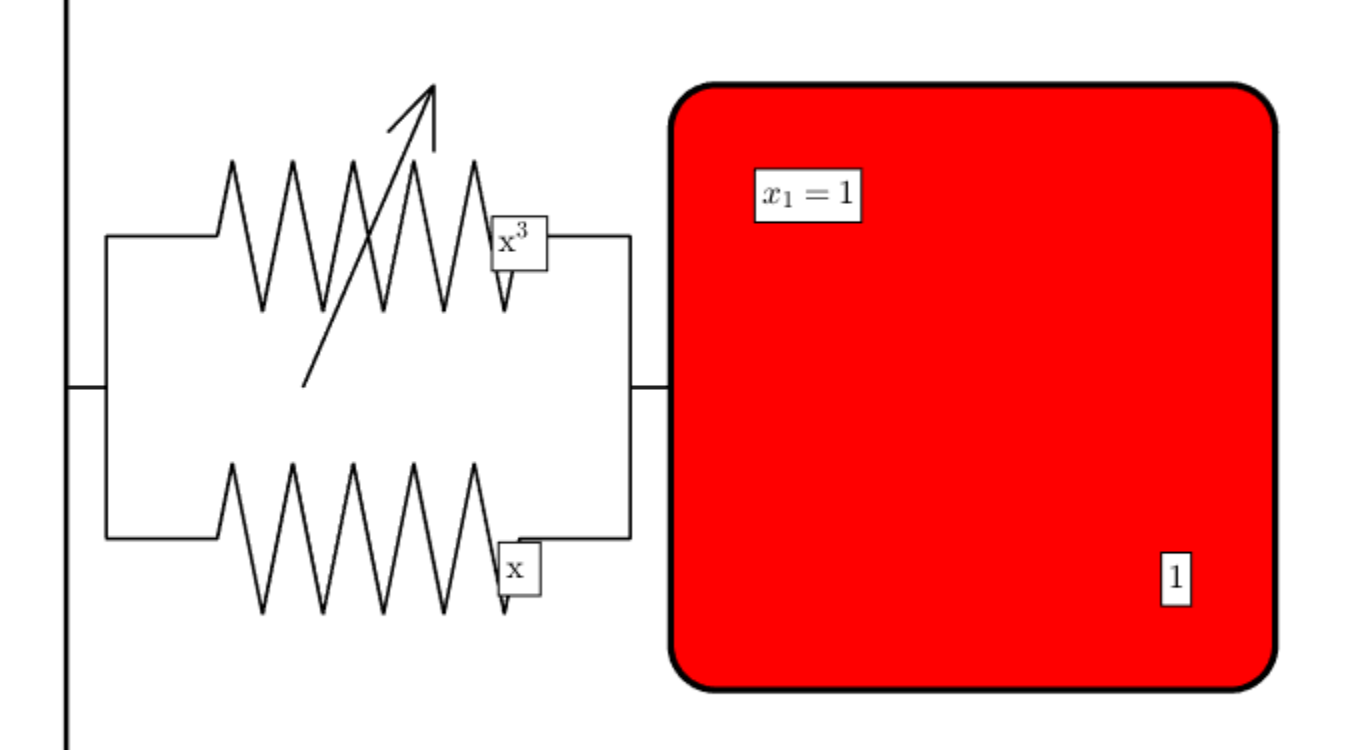

#### You see the hardening effect of the cubic spring

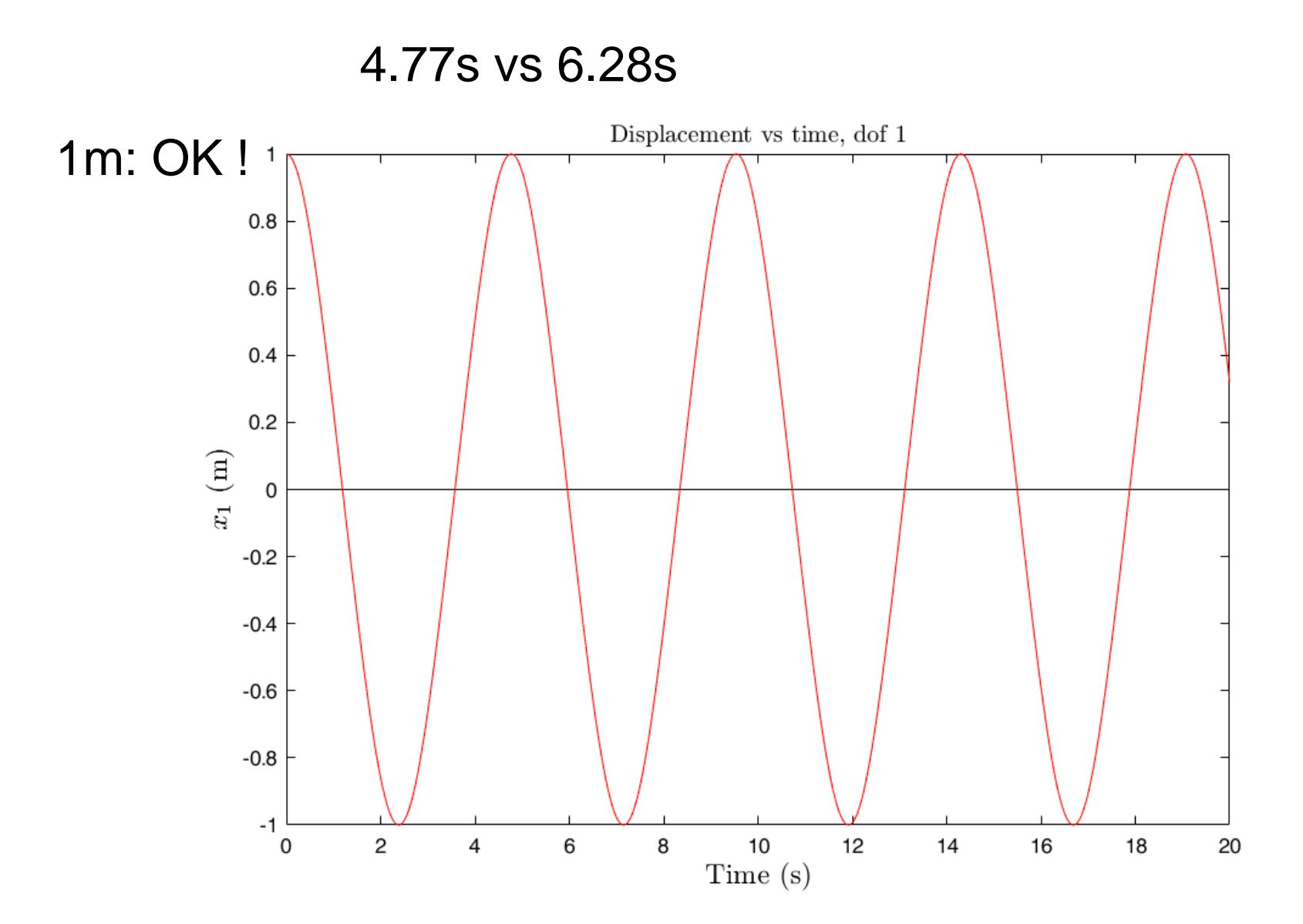

#### Send the result to the user tab

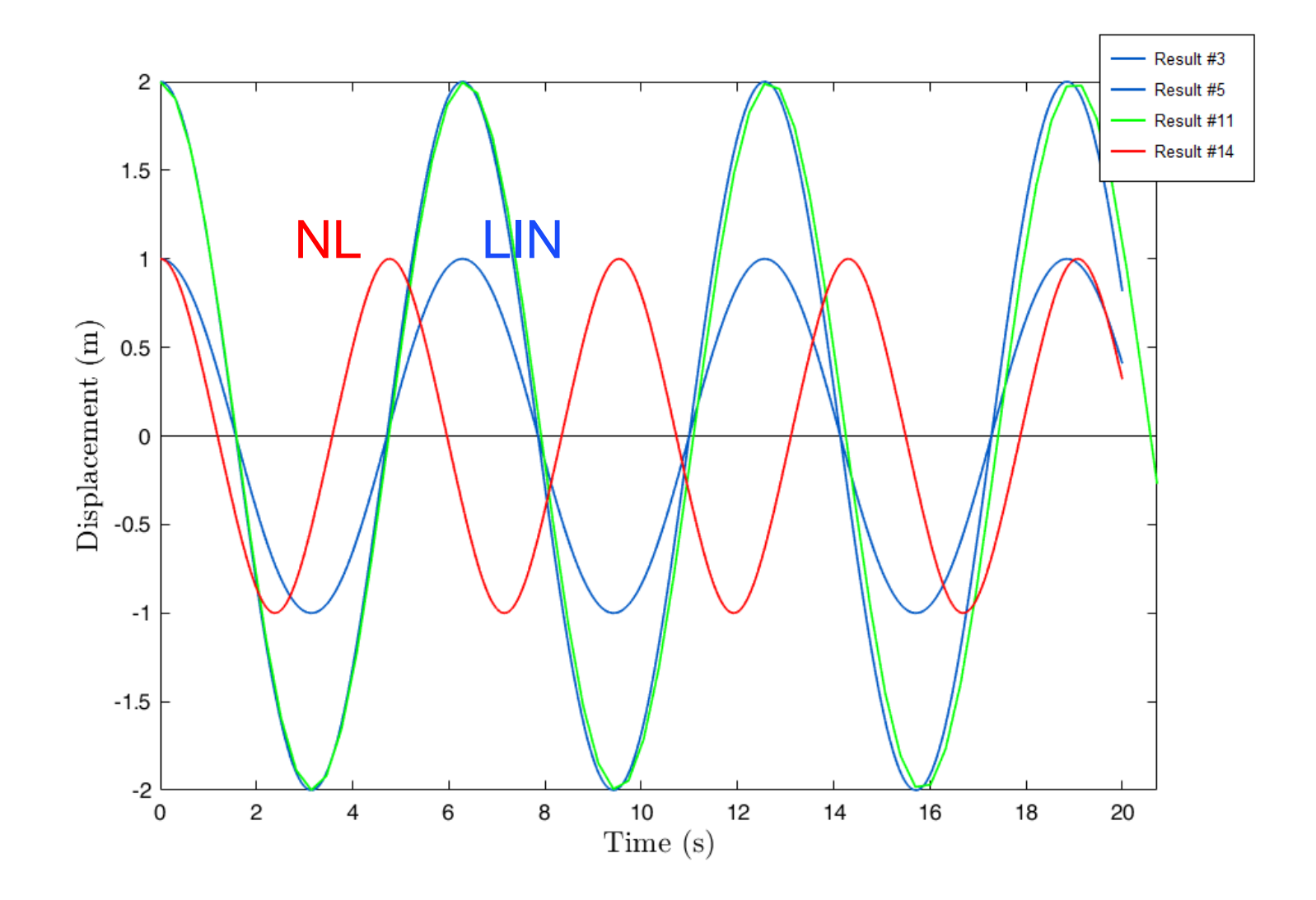

#### Represent the acceleration signal

Right click next to the vertical axis

Type a or z to switch between displacement and acceleration

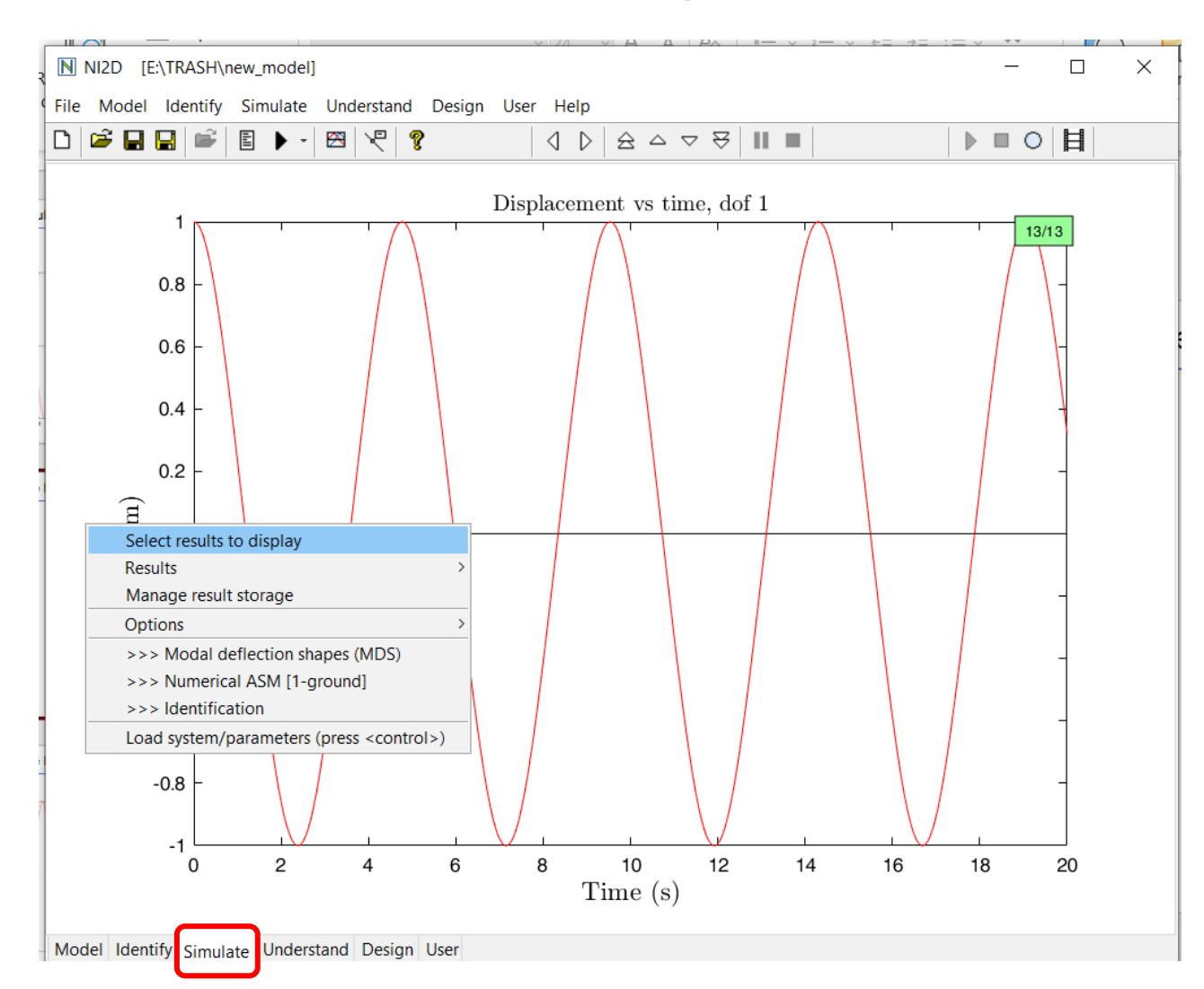

#### We clearly see the harmonics

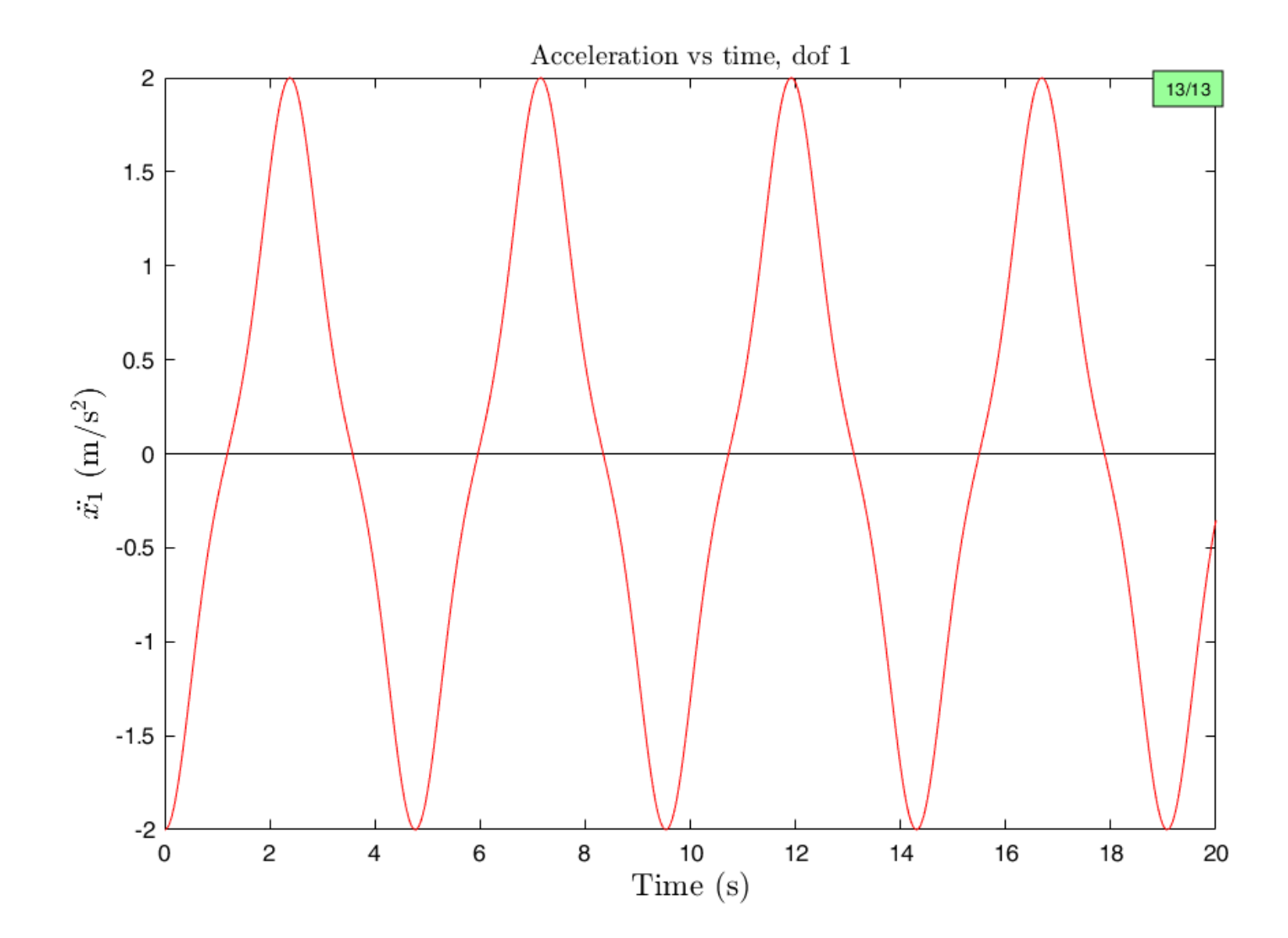

Reconstruct the backbone curve by simulating the system with cubic nonlinearioty for different initial conditions

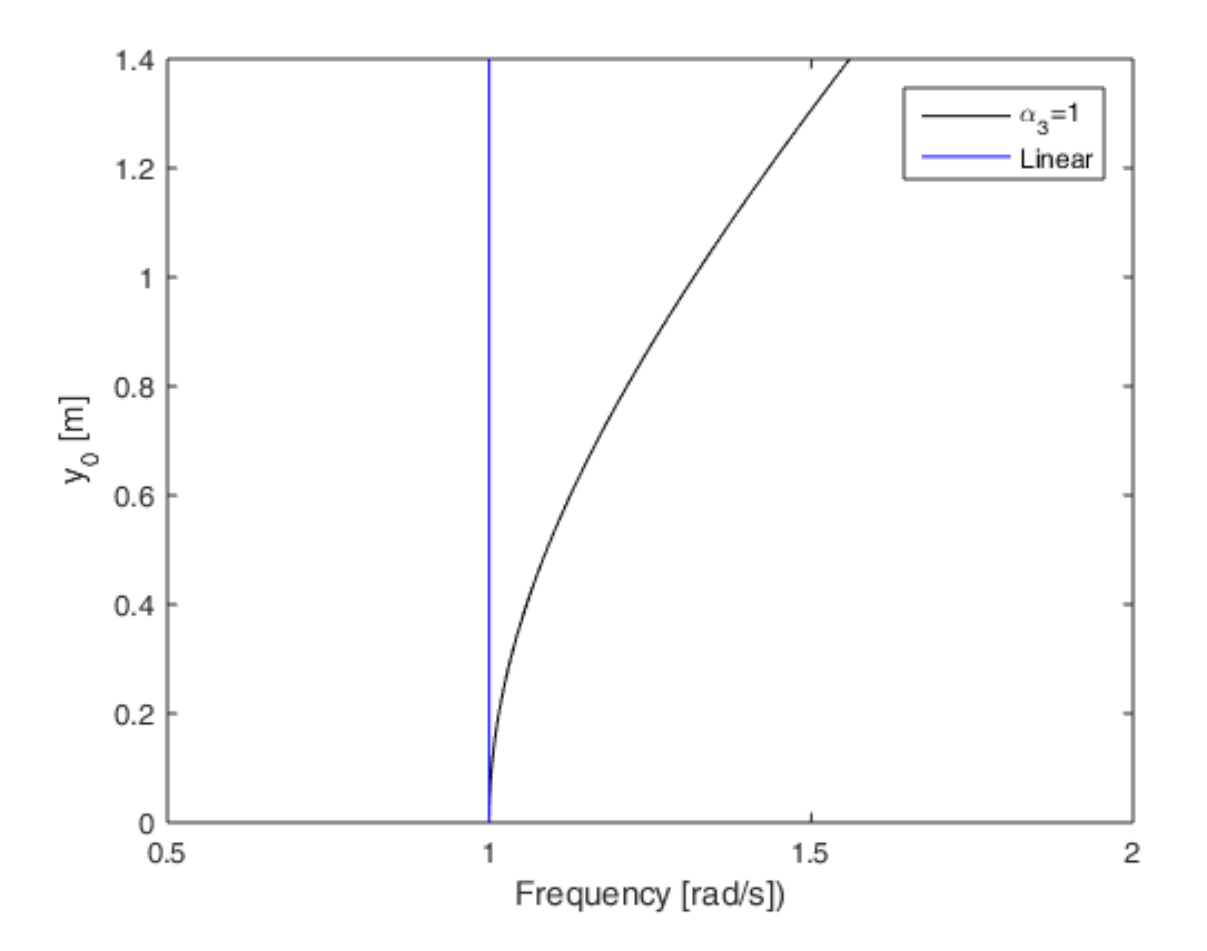

Simulate a cubic spring with a negative coefficient and compare with the linear oscillator.

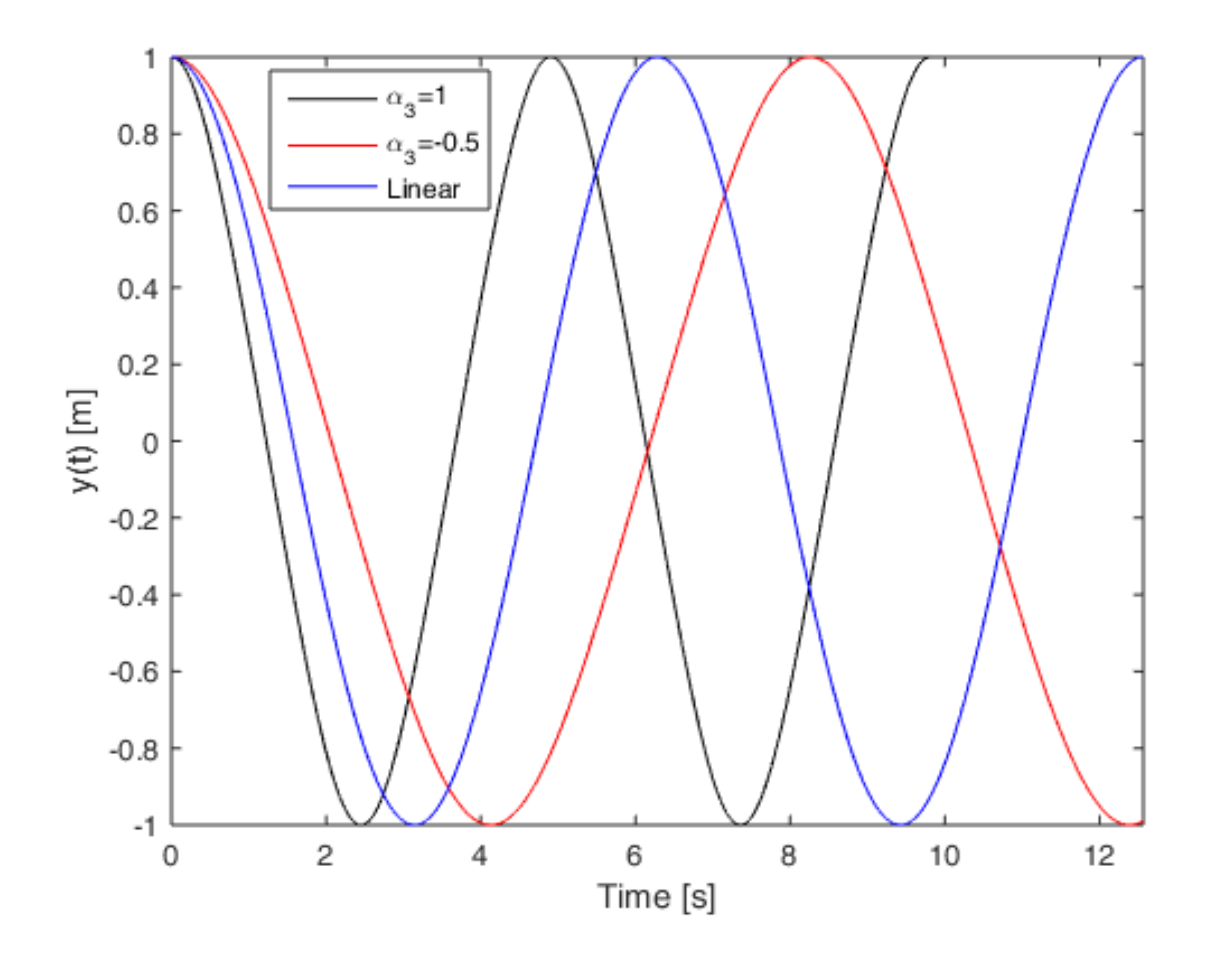

Simulate a Helmotz oscillator.

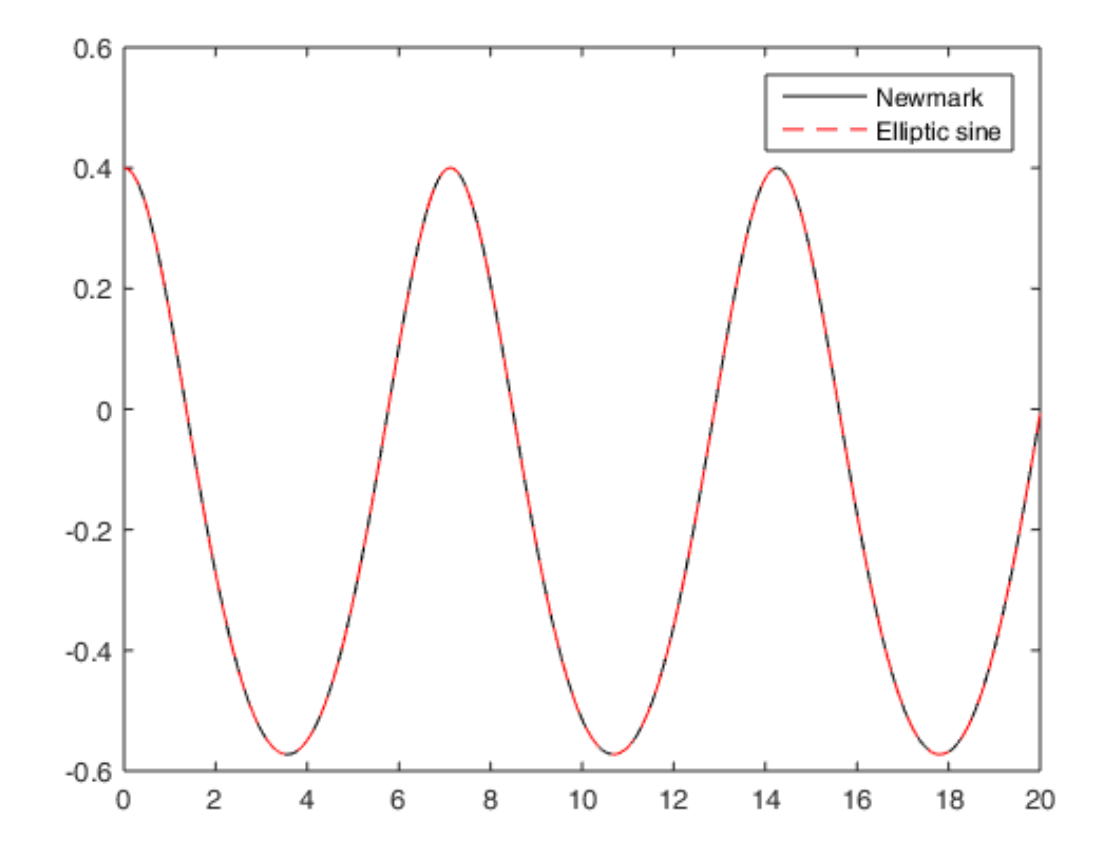